# Configure o acesso seguro com o firewall Fortigate

## Contents

| Introdução                                    |
|-----------------------------------------------|
| Pré-requisitos                                |
| Requisitos                                    |
| Componentes Utilizados                        |
| Informações de Apoio                          |
| Configurar                                    |
| Configurar a VPN no acesso seguro             |
| Dados do túnel                                |
| Configure o site VPN para o site no Fortigate |
| Rede                                          |
| Autenticação                                  |
| Fase 1 Proposta                               |
| Fase 2 Proposta                               |
| Configurar a interface do túnel               |
| Configurar Rota de Política                   |
| Verificar                                     |

## Introdução

Este documento descreve como configurar o acesso seguro com o Firewall Fortigate.

## Pré-requisitos

- Configurar Provisionamento de Usuário
- <u>Configuração de Autenticação ZTNA SSO</u>
- <u>Configurar o acesso seguro da VPN de acesso remoto</u>

### Requisitos

A Cisco recomenda que você tenha conhecimento destes tópicos:

- Firewall da versão Fortigate 7.4.x
- Acesso seguro
- Cisco Secure Client VPN
- Cisco Secure Client ZTNA
- ZTNA sem cliente

**Componentes Utilizados** 

As informações neste documento são baseadas em:

- Firewall da versão Fortigate 7.4.x
- Acesso seguro
- Cisco Secure Client VPN
- Cisco Secure Client ZTNA

As informações neste documento foram criadas a partir de dispositivos em um ambiente de laboratório específico. Todos os dispositivos utilizados neste documento foram iniciados com uma configuração (padrão) inicial. Se a rede estiver ativa, certifique-se de que você entenda o impacto potencial de qualquer comando.

## Informações de Apoio

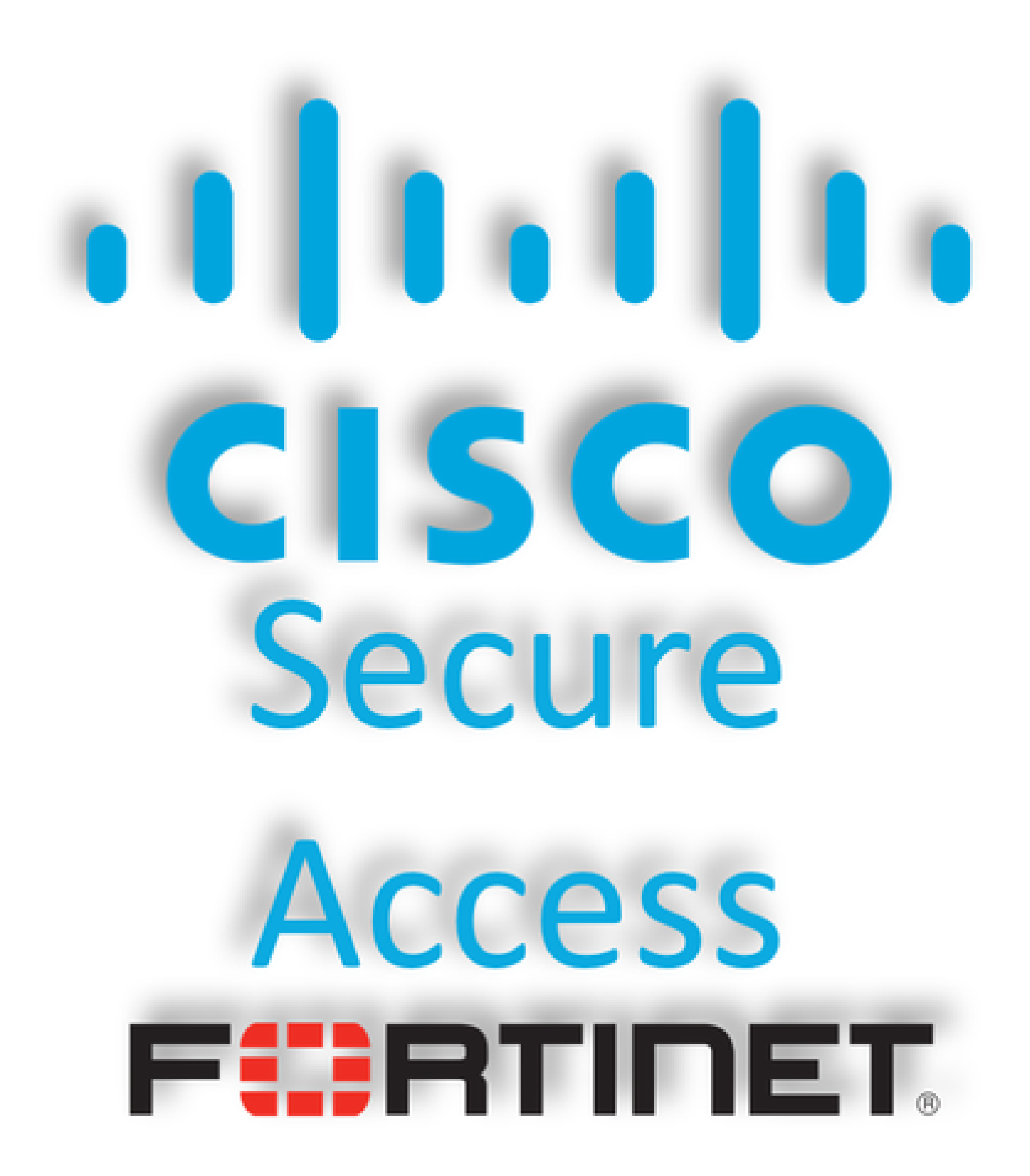

A Cisco projetou o Secure Access para proteger e fornecer acesso a aplicativos privados, no local e baseados em nuvem. Ele também protege a conexão da rede à Internet. Isso é obtido por meio da implementação de vários métodos e camadas de segurança, todos voltados para preservar as informações à medida que elas são acessadas pela nuvem.

## Configurar

### Configurar a VPN no acesso seguro

Navegue até o painel de administração do Secure Access.

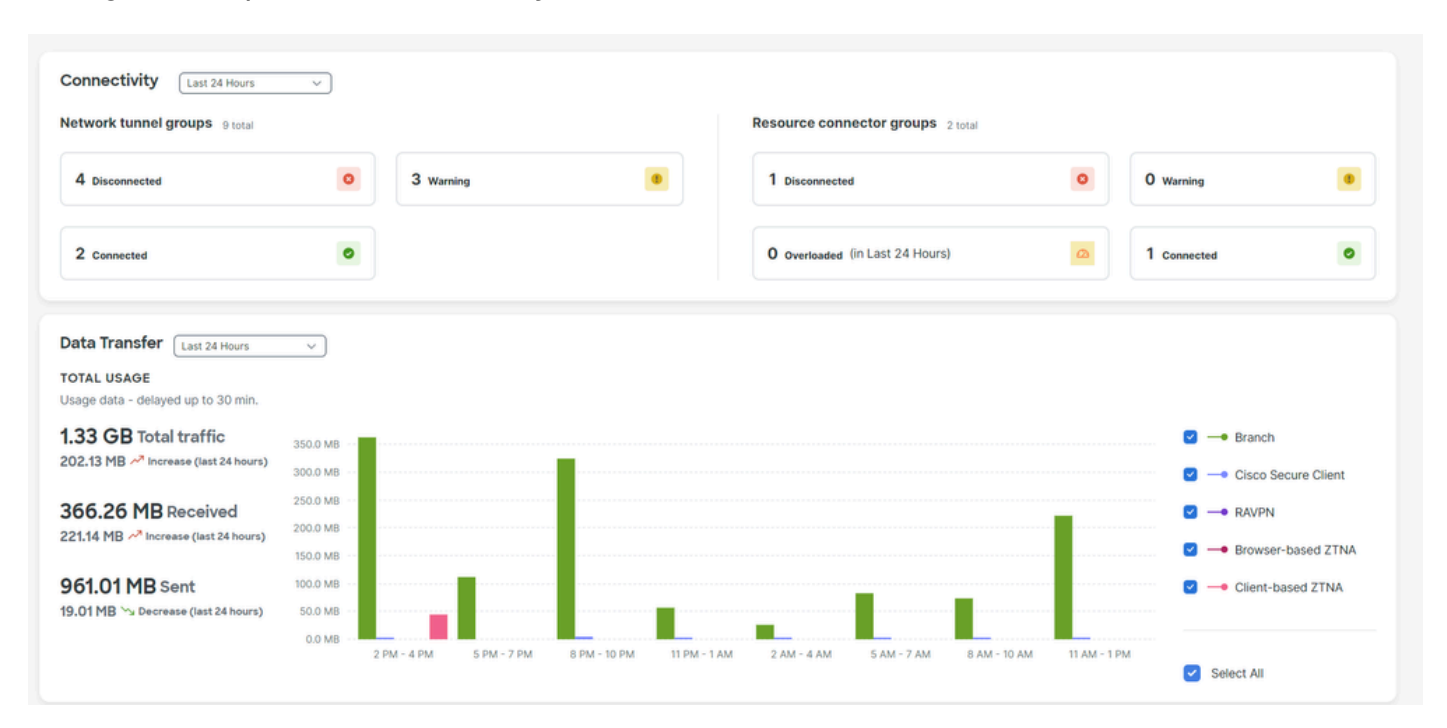

Clique em Connect > Network Connections > Network Tunnels Groups

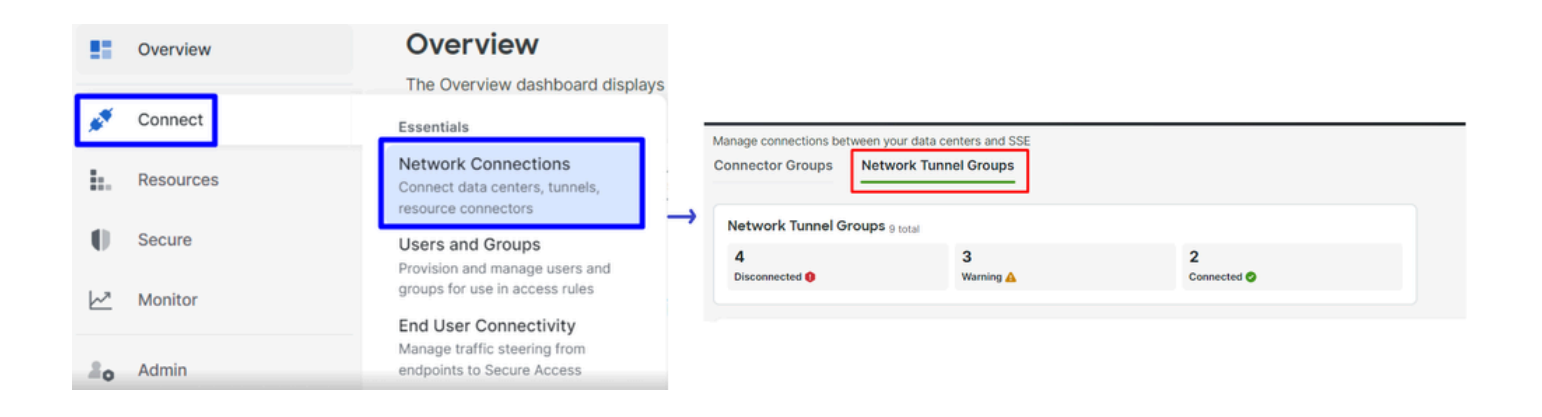

• Em Network Tunnel Groups clique em + Add

#### Network Tunnel Groups

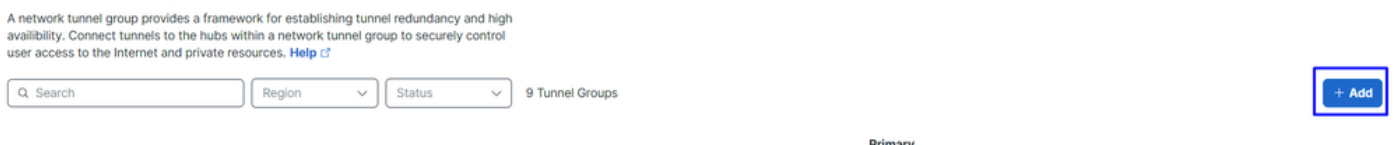

- Configure Tunnel Group Name, Region e Device Type
- Clique em Next

| ✓ General Settings         | General Settings                                                                                                    |
|----------------------------|----------------------------------------------------------------------------------------------------|
| 2 Tunnel ID and Passphrase | Give your network tunnel group a good meaningful name, choose a region through<br>which it will connect to Secure Access, and choose the device type this tunnel<br>group will use. |
| 3 Routing                  | Tunnel Group Name Fortigate                                                                                                    |
| (4) Data for Tunnel Setup  | Region<br>Europe (Germany)                                                                                                    |
|                            | Device Type Other                                                                                                    |
| $\overline{\langle}$       | Cancel                                                                                                    |
|                            |                                                                                                    |

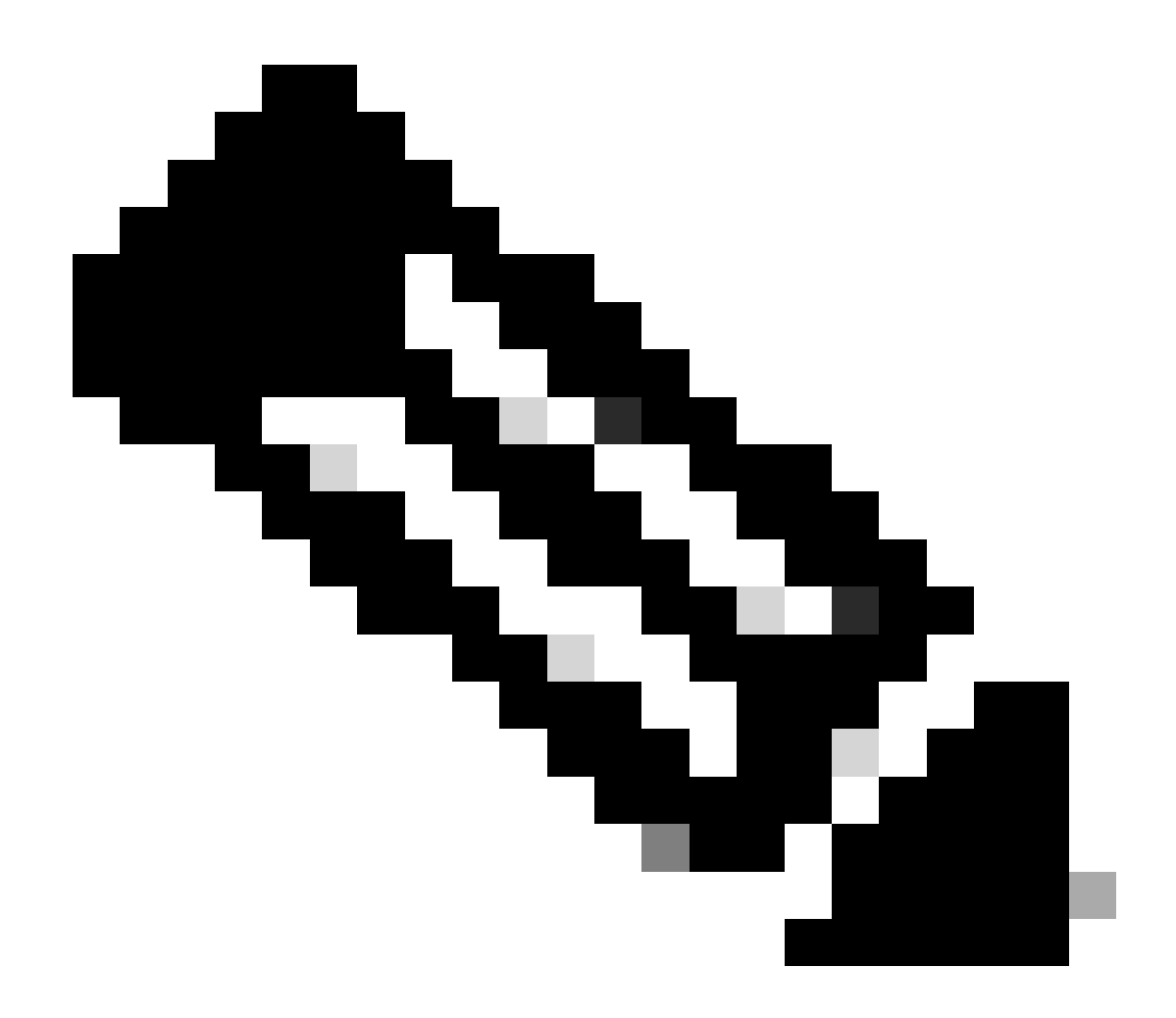

Observação: escolha a região mais próxima ao local do firewall.

- Configure o Tunnel ID Format e Passphrase
- Clique emNext

| General Settings           | Tunnel ID and Passphrase<br>Configure the tunnel ID and passphrase that devices will use to connect to this                                                                             | 6         |
|----------------------------|----------------------------------------------------------------------------------------------------|-----------|
| ✓ Tunnel ID and Passphrase | tunnel group.<br>Tunnel ID Format                                                                                                    |           |
| 3 Routing                  | Email IP Address                                                                                                    |           |
| 4 Data for Tunnel Setup    | fortigate       (a) <org> <hub>.sse.cisco.com</hub></org>                                                                                                    |           |
|                            | Passphrase                                                                                                    |           |
|                            | •••••                                                                                                    | $\otimes$ |
|                            | The passphrase must be between 16 and 64 characters long. It must include at least one upper case letter, one lower case letter, one number, and cannot include any special characters. |           |
|                            | Confirm Passphrase                                                                                                    |           |
|                            | •••••                                                                                                    | $\otimes$ |
| <                          | Cancel                                                                                                    | Next      |

- Configure os intervalos de endereços IP ou hosts que você configurou na sua rede e deseja passar o tráfego pelo Secure Access
- Clique emSave

| General Settings         | Routing options and network overlaps                                                                                                    |
|--------------------------|----------------------------------------------------------------------------------------------------|
|                          | Configure routing options for this tunnel group.                                                                                                    |
| Tunnel ID and Passphrase | Network subnet overlap                                                                                                    |
| 3 Routing                | Enable NAT / Outbound only                                                                                                    |
|                          | Select if the IP address space of the subnet behind this tunnel group overlaps with other IP address spaces in your network.<br>When selected, private applications behind these tunnels are not accessible. |
| 4 Data for Tunnel Setup  | Routing option                                                                                                    |
|                          | Static routing                                                                                                    |
|                          | Use this option to manually add IP address ranges for this tunnel group.                                                                                                    |
|                          | IP Address Ranges                                                                                                    |
|                          | Add all public and private address ranges used internally by your organization. For example, 128.66.0.0/16, 192.0.2.0/24.                                                                                    |
|                          | 128.66.0.0/16, 192.0.2.0/24                                                                                                    |
|                          |                                                                                                    |
|                          |                                                                                                    |
|                          |                                                                                                    |
|                          | 192.168.100.0/24 🗙                                                                                                    |
|                          | O Dynamic routing                                                                                                    |
|                          | Use this option when you have a BGP peer for your on-premise router.                                                                                                    |
| $\checkmark$             | Cancel Back Save                                                                                                    |

Depois de clicar nas informações sobre Save o túnel que são exibidas, salve essas informações para a próxima etapa, Configure the VPN Site

#### to Site on Fortigate.

Dados do túnel

### Data for Tunnel Setup

Review and save the following information for use when setting up your network tunnel devices. This is the only time that your passphrase is displayed.

| Primary Tunnel ID:                            | Q               |    | -sse.cisco.com | D |
|-----------------------------------------------|-----------------|----|----------------|---|
| Primary Data Center IP Address:               | 18.156.145.74 🗇 |    |                |   |
| Secondary Tunnel ID:                          | 0               |    | -sse.cisco.com | D |
| Secondary Data Center IP<br>Address:          | 3.120.45.23 🗇   |    |                |   |
| Passphrase:                                   |                 | CP | D              |   |
| Configure o site VPN para o site no Fortigate |                 |    |                |   |
| Navegue até o painel Fortificar.              |                 |    |                |   |

• Clique em VPN > IPsec Tunnels

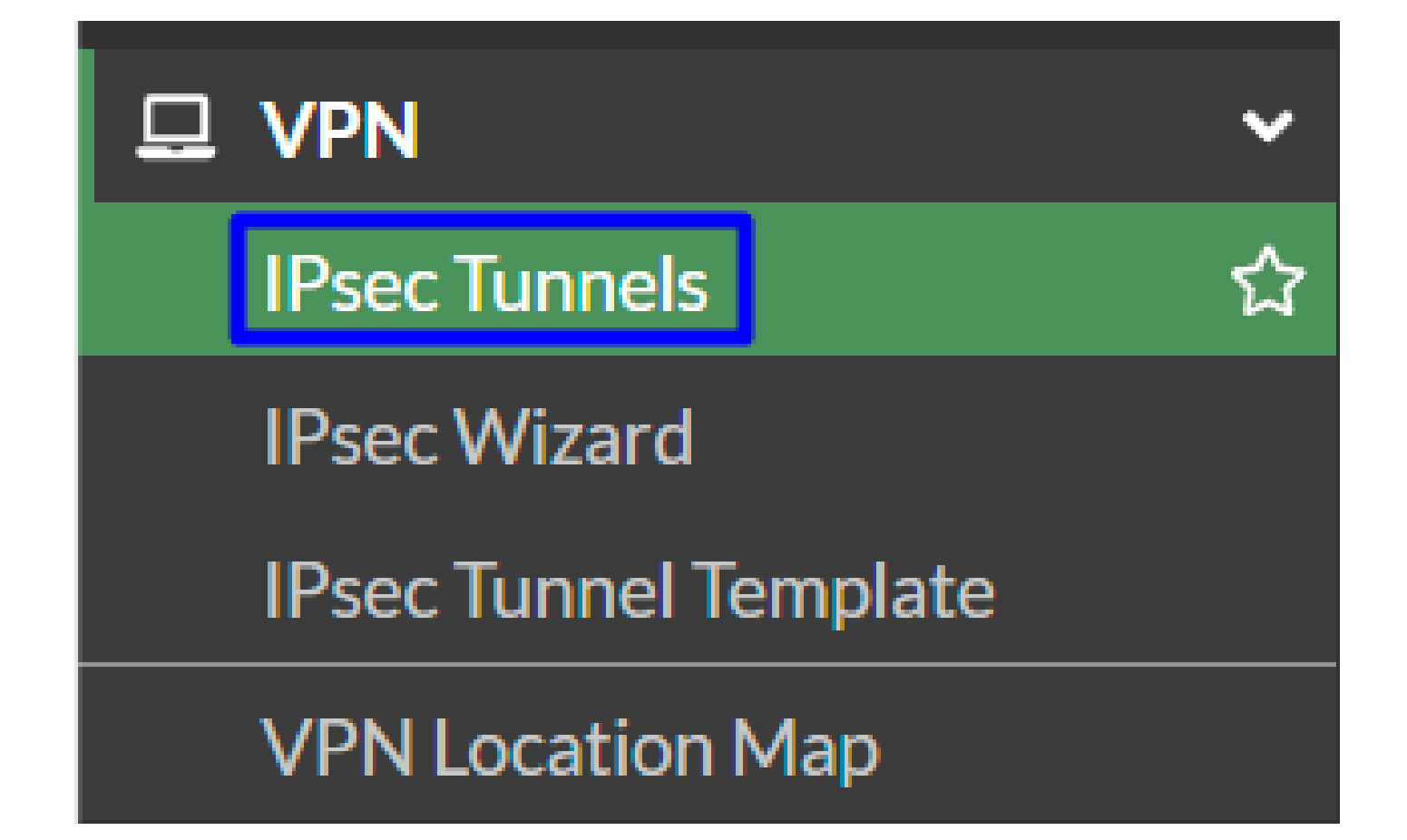

Clique em Create New > IPsec Tunnels

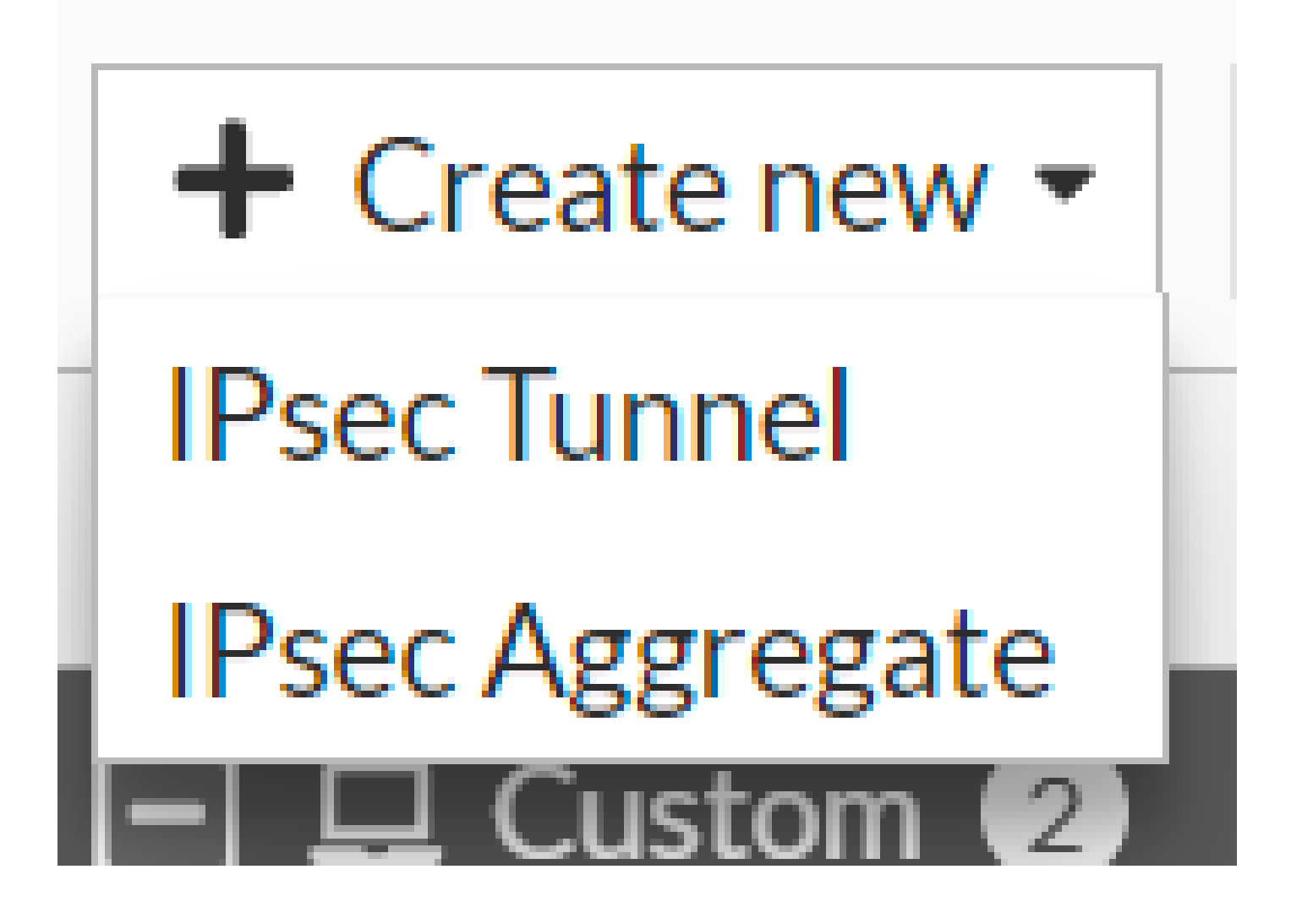

Clique em Custom, configure um Name e clique em Next.

| 1 VPN Setup   |                            |                      |        |        |        |
|---------------|----------------------------|----------------------|--------|--------|--------|
| Name 2        | Cisco Secure               | 1                    |        |        |        |
| Template type | Site to Site Hub-and-Spoke | Remote Access Custom |        |        |        |
|               |                            |                      |        | 2      |        |
|               |                            |                      | < Back | Next > | Cancel |

Na próxima imagem, você verá como é necessário definir as configurações da Network peça.

Rede

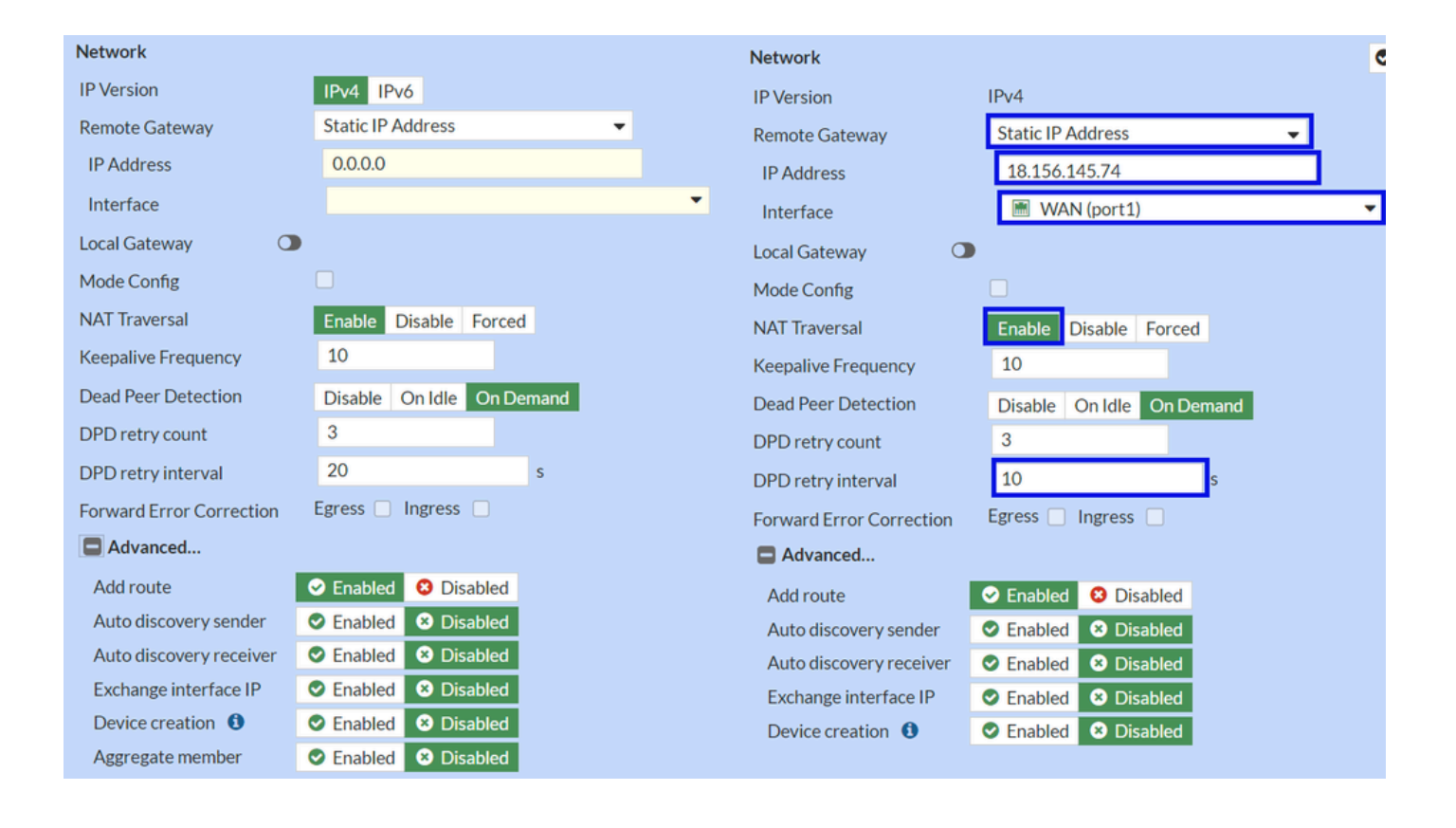

#### Network

- IP Version :IPv4
  - Remote Gateway : Endereço IP estático
  - IP Address: Use o IP de Primary IP Datacenter IP Address, fornecido na etapa Dados do túnel
  - Interface : Escolha a interface WAN que você planejou usar para estabelecer o túnel
  - Local Gateway : Desabilitar como padrão
  - Mode Config : Desabilitar como padrão
  - NAT Traversal :Enable
  - Keepalive Frequency :10
  - Dead Peer Detection : sob demanda
  - DPD retry count :3
  - DPD retry interval :10
  - Forward Error Correction : Não marque nenhuma caixa.
  - Advanced...: configure-o como a imagem.

#### Agora configure o IKE Authentication.

Autenticação

•

| Authentication |                                 | Authentication |                  |
|----------------|---------------------------------|----------------|------------------|
| Method         | Pre-shared Key -                | Method         | Pre-shared Key 🗸 |
| Pre-shared Key |                                 | Pre-shared Key | •••••            |
| IKE            |                                 | IKE            |                  |
| Version        | 1 2                             | Version        | 1 2              |
| Mode           | Aggressive Main (ID protection) |                | _                |

#### Authentication

- Method : Chave pré-compartilhada como padrão
  - Pre-shared Key : Use o Passphrasedado na etapa Dados do túnel

IKE

•

• Version : Escolha a versão 2.

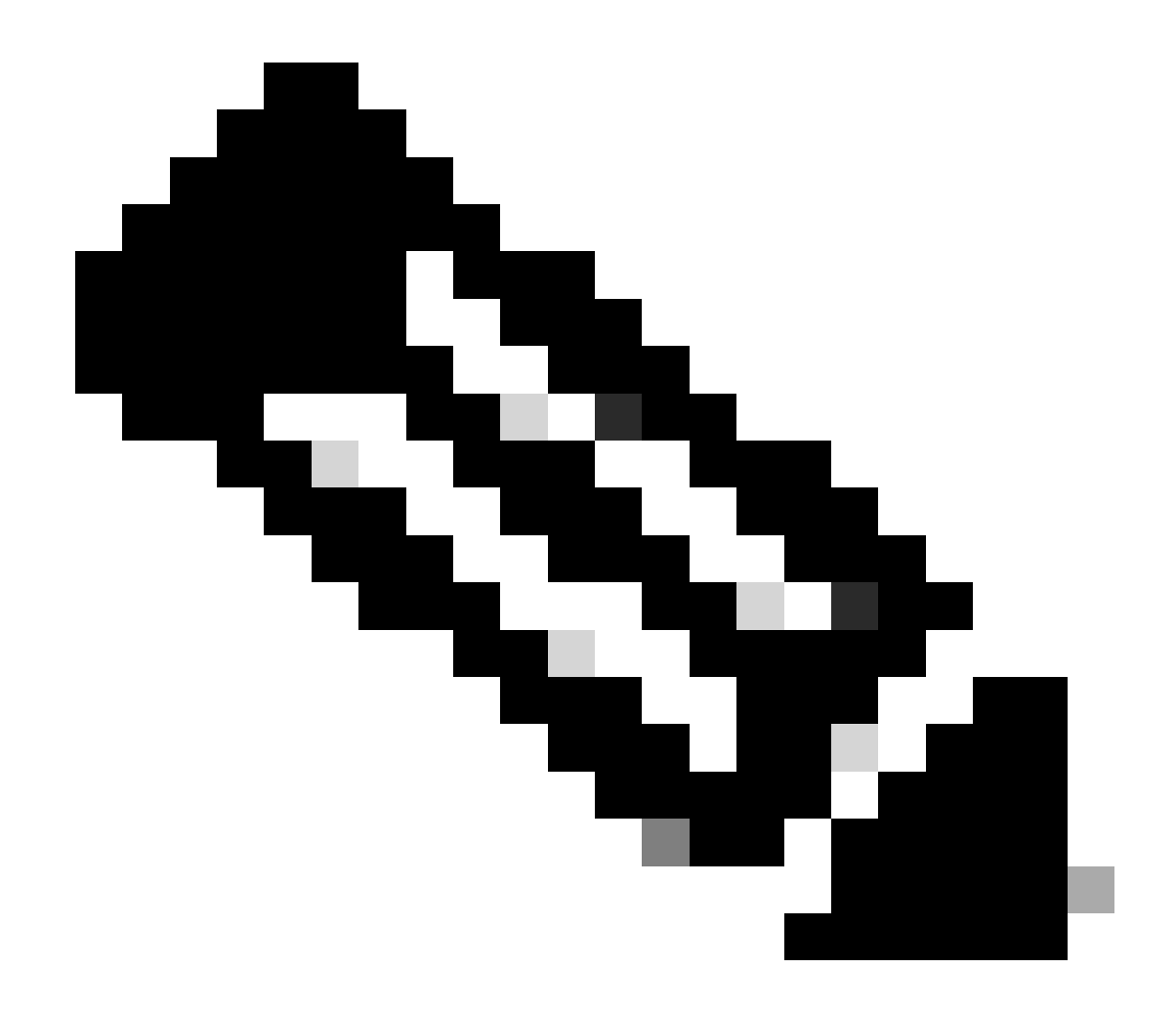

Observação: o Secure Access suporta apenas IKEv2

Agora configure o Phase 1 Proposal.

Fase 1 Proposta

| Phase 1 Proposal   | O Add  |       |                |           |    |   |
|--------------------|--------|-------|----------------|-----------|----|---|
| Encryption         | AES128 | •     | Authentication | SHA256    | -  | × |
| Encryption         | AES256 | •     | Authentication | SHA256    | -  | × |
| Encryption         | AES128 | •     | Authentication | SHA1      | •  | × |
| Encryption         | AES256 | -     | Authentication | SHA1      | -  | × |
|                    |        | 32    | 31 30 :        | 29 🗌 28 🗌 | 27 |   |
| Diffie-Hellman Gro | oups   | 21    |                | 18 🔲 17 🗌 | 16 |   |
| Kan Matter (and    |        | 06400 |                | 2 U I     |    |   |
| Key Lifetime (seco | nds)   | 80400 |                |           |    |   |
| Local ID           |        |       |                |           |    |   |

Phase 1 Proposal

٠

- Encryption : Escolha AES256
  - Authentication : Escolha SHA256
  - Diffie-Hellman Groups : Marque as caixas 19 e 20
  - Key Lifetime (seconds) : 86400 como padrão
  - Local ID : Use o comando Primary Tunnel ID, fornecido na etapa Dados do túnel

Agora configure o Phase 2 Proposal.

Fase 2 Proposta

| New Phase 2        |                                                                                                    |          |                |         |                                                                         |   | 0 | 5 |                    |            |               |                 |    |
|--------------------|----------------------------------------------------------------------------------------------------|----------|----------------|---------|-------------------------------------------------------------------------|---|---|---|--------------------|------------|---------------|-----------------|----|
| Name               |                                                                                                    | CSA      |                |         |                                                                         |   |   |   |                    |            |               |                 |    |
| Comments           |                                                                                                    | Comments |                |         |                                                                         |   |   |   |                    |            |               |                 |    |
| Local Address      |                                                                                                    | addr_s   | ubnet 👻        | 0.0.0.0 | )/0.0.0                                                                 |   |   |   |                    |            |               |                 |    |
| Remote Address     |                                                                                                    | addr_s   | ubnet 👻        | 0.0.0.0 | )/0.0.0                                                                 |   |   |   |                    |            |               |                 |    |
| Advanced           |                                                                                                    |          |                |         |                                                                         |   |   |   | New Phase 2        |            |               |                 |    |
| Phase 2 Proposal   | O Add                                                                                                    |          |                |         |                                                                         |   |   |   | Name               |            | CSA           |                 | _  |
| Encryption         | AES128                                                                                                    | •        | Authentic      | ation   | SHA1                                                                    | Ŧ | × |   | Comments           |            | Comments      |                 | 1. |
| Encryption         | AES256                                                                                                    | -        | Authentic      | ation   | SHA1                                                                    | Ŧ | × |   | Local Address      |            | addr_subnet 🔻 | 0.0.0.0/0.0.0.0 |    |
| Encryption         | AES128                                                                                                    | -        | Authentic      | ation   | SHA256                                                                  | Ŧ | × |   | Remote Address     |            | addr_subnet 👻 | 0.0.0.0/0.0.0.0 |    |
| Encryption         | AES256                                                                                                    | •        | Authentic      | ation   | SHA256                                                                  | • | × |   | Advanced           |            |               |                 |    |
| Encryption         | AES128GO                                                                                                    | CM 👻     | ×              |         |                                                                         |   |   |   | Phase 2 Proposal   | Add        |               |                 |    |
| Encryption         | AES256GC                                                                                                    | CM 👻     | ×              |         |                                                                         |   |   |   | Encryption         | AES128     | - Authentio   | ation SHA256    | -  |
| Encryption         | CHACHA2                                                                                                    | 0POLY    | 1305 -         | ¢       |                                                                         |   |   |   | Enable Replay Det  | ection 🔽   |               |                 |    |
| Enable Replay Dete | ection 🔽                                                                                                    |          |                |         |                                                                         |   |   |   | Enable Perfect For | ward Secre | cy (PFS) 📃    |                 |    |
| Enable Perfect For | ward Secrec                                                                                                    | y (PFS)  |                |         |                                                                         |   |   |   | Local Port         |            | All 🔽         |                 |    |
|                    |                                                                                                    | 32       |                | 30 🗆 2  | 29 🗆 28 🔲 27                                                            | 7 |   |   | Remote Port        |            | All 🔽         |                 |    |
| Diffie-Hellman Gro | up                                                                                                    | 15       | 20<br>✓ 14 ✓ 5 | 5 🗆 2   | $\begin{array}{c} 18 \\ 2 \\ 1 \\ 1 \\ 1 \\ 1 \\ 1 \\ 1 \\ 1 \\ 1 \\ 1$ | ) |   |   | Protocol           |            | All 🔽         |                 |    |
| Local Port         |                                                                                                    |          |                |         |                                                                         |   |   |   | Auto-negotiate     |            |               |                 |    |
| Remote Port        |                                                                                                    |          |                |         |                                                                         |   |   |   | Autokey Keep Aliv  | e          |               |                 |    |
| Protocol           | ĺ                                                                                                    |          |                |         |                                                                         |   |   |   | Key Lifetime       |            | Seconds       |                 | •  |
| Auto-porotisto     | , in the second second s |          |                |         |                                                                         |   |   |   | Seconds            |            | 43200         |                 |    |
| Autokey Keep Alive | 2                                                                                                    |          |                |         |                                                                         |   |   |   |                    |            |               |                 |    |
| Key Lifetime       | -                                                                                                    | Second   | c              |         | _                                                                       |   |   |   |                    |            |               |                 |    |
| Casanda            |                                                                                                    | 42200    | 3              |         | Ţ                                                                       |   |   |   |                    |            |               |                 |    |
| Seconds            |                                                                                                    | 43200    |                |         |                                                                         |   |   |   |                    |            |               |                 |    |

New Phase 2

•

- Name : Deixe como padrão (tirado do nome da sua VPN)
  - Local Address : Deixe como padrão (0.0.0/0.0.0.0)
  - Remote Address : Deixe como padrão (0.0.0/0.0.0.0)
- Advanced
  - Encryption : Escolha AES128
    - Authentication : Escolha SHA256
    - Enable Replay Detection : Deixe como padrão (Habilitado)
    - Enable Perfect Forward Secrecy (PFS) : Desmarcar a caixa de seleção
    - Local Port : Deixe como padrão (Habilitado)

- **Remote Port**: Deixe como padrão (Habilitado)
- **Protocol** : Deixe como padrão (Habilitado)
- Auto-negotiate : Deixar como padrão (Desmarcado)
- Autokey Keep Alive : Deixar como padrão (Desmarcado)
- Key Lifetime : Deixe como padrão (segundos)
- Seconds : Deixe como padrão (43200)

Depois disso, clique em OK. Após alguns minutos, você verá que a VPN foi estabelecida com o Secure Access e poderá continuar com a próxima etapa, **Configure the Tunnel Interface.** 

| CSA | I WAN (port1) | 🕜 Up |
|-----|---------------|------|
|     |               |      |

Configurar a interface do túnel

Depois que o túnel for criado, você perceberá que há uma nova interface atrás da porta que está usando como interface WAN para se comunicar com o Secure Access.

Para verificar isso, navegue até Network > Interfaces.

| Network     Interfaces     DNS | ➤   | FortiGate VM64-AZURE                         | 1       3       5       7       9       11       13       15       17       19       21       23         2       4       6       8       10       12       14       16       18       20       22       24 |            |                             |                            |
|--------------------------------|-----|----------------------------------------------|----------------------------------------------------------------------------------------------------|------------|-----------------------------|----------------------------|
| IPAM                           |     | + Create New - Sedit                         | Delete Integrate Interface                                                                                                    | Search     | Q                           |                            |
| SD-WAN                         |     | Name 🗢                                       | Type 🌩                                                                                                    | Members \$ | IP/Netmask 🗘                | Administrative Access 🗘    |
| Static Routes                  |     | 🖃 🖶 802.3ad Aggregate 🕦                      |                                                                                                    |            |                             |                            |
| Policy Routes                  | _   | Be fortilink                                 | ₽ 802.3ad Aggregate                                                                                                    |            | Dedicated to FortiSwitch    | PING                       |
| RIP                            |     |                                              |                                                                                                    |            |                             | Security Fabric Connection |
| OSPF                           |     | 🖃 🔛 Physical Interface 👍                     |                                                                                                    |            |                             |                            |
| BGP                            |     | LAN (port2)                                  | Physical Interface                                                                                                    |            | 192.168.100.5/255.255.255.0 | PING                       |
| Routing Objects                |     |                                              |                                                                                                    |            |                             | HTTPS                      |
| Multicast                      |     |                                              |                                                                                                    |            |                             | SSH                        |
| Diagnostics                    |     | 🛛 📑 WAN (port1)                              | Physical Interface                                                                                                    |            | 10.3.4.4/255.255.255.192    | PING                       |
| 💄 Policy & Objects             | >   |                                              |                                                                                                    |            |                             | SSH                        |
| Security Profiles              | > 1 | 🗉 💮 Tunnel Interface 🕦                       |                                                                                                    |            |                             |                            |
| 묘 VPN                          | >   | <ul> <li>NAT interface (naf.root)</li> </ul> | Tunnel Interface                                                                                                    |            | 0.0.0.0/0.0.0.0             |                            |
| User & Authentication          | >   | -                                            | -                                                                                                    |            |                             |                            |
|                                |     |                                              |                                                                                                    |            |                             |                            |

Expanda a porta que você usa para se comunicar com o Secure Access; nesse caso, a WAN interface.

|         | WAN (port1) | Physical Interface |
|---------|-------------|--------------------|
| • • • • |             | Tunnel Interface   |

### • Clique no **Tunnel Interface** e em **Edit**

| + Cr                    | eate New 🔻 🖋 Edit 🛍 Delete | ► Integrate Interface Searce          |  |  |  |  |  |
|-------------------------|----------------------------|---------------------------------------|--|--|--|--|--|
|                         | Name 🗢                     | Type 🗢                                |  |  |  |  |  |
| 🖃 🔁 802.3ad Aggregate 1 |                            |                                       |  |  |  |  |  |
|                         | ffortilink                 | <ul> <li>802.3ad Aggregate</li> </ul> |  |  |  |  |  |
| Physical Interface 4    |                            |                                       |  |  |  |  |  |
|                         | 🔚 LAN (port2)              | Physical Interface                    |  |  |  |  |  |
|                         | MAN (port1)                | Physical Interface                    |  |  |  |  |  |
| • • • •                 | CSA CSA                    | Tunnel Interface                      |  |  |  |  |  |

Você tem a próxima imagem que precisa configurar

| Name<br>Alias<br>Type<br>Interface<br>VRF ID <b>3</b><br>Role <b>3</b> | CSA CSA Tunn WAt O Undefi | el Interface<br>N (port1)<br>ned | Name<br>Alias<br>Type<br>Interface<br>VRF ID <b>(1)</b><br>Role <b>(1)</b> | <ul> <li>CSA</li> <li>Tunnel Interface</li> <li>WAN (port1)</li> <li>Undefined</li> </ul> |                             |
|------------------------------------------------------------------------|---------------------------|----------------------------------|----------------------------------------------------------------------------|-------------------------------------------------------------------------------------------|-----------------------------|
| Address                                                                |                           |                                  | Address                                                                    |                                                                                           |                             |
| Addressing n                                                           | node                      | Manual                           | Addressing m                                                               | ode                                                                                       | Manual                      |
| IP                                                                     |                           | 0.0.0.0                          | IP                                                                         |                                                                                           | 169.254.0.1                 |
| Netmask                                                                |                           | 255.255.255.255                  | Netmask                                                                    |                                                                                           | 255.255.255.255             |
| Remote IP/Netmask                                                      |                           | 0.0.0.0                          | Remote IP/Netmask                                                          |                                                                                           | 169.254.0.2 255.255.255.252 |

•

- IP : Configure um IP não roteável que você não tenha em sua rede (169.254.0.1)
- Remote IP/Netmask : configure o IP remoto como o próximo IP do IP da interface e com uma máscara de rede de 30 (169.254.0.2 255.255.255.252)

Depois disso, clique OK para salvar a configuração e continuar com a próxima etapa, Configure Policy Route (Roteamento baseado na origem).

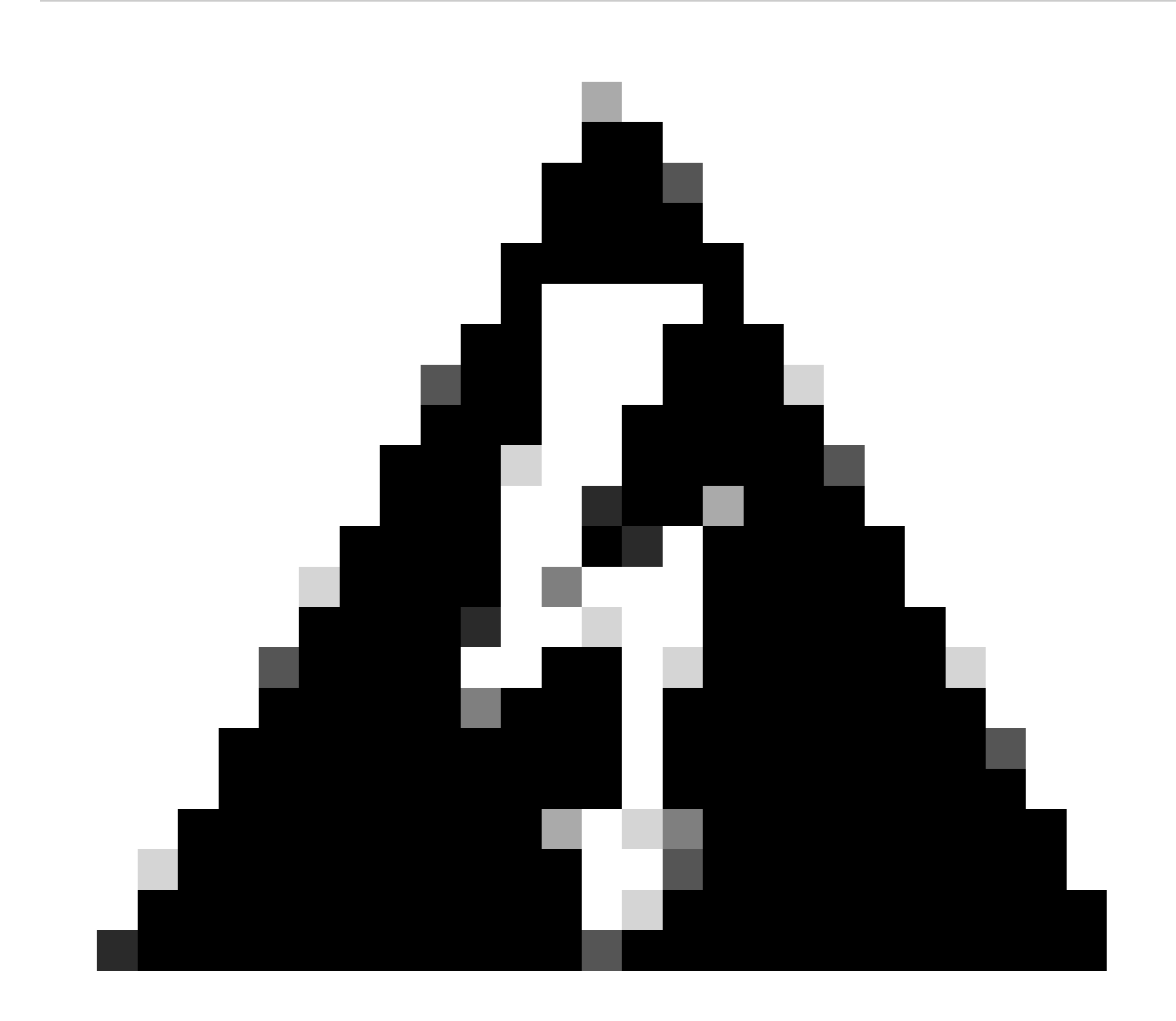

**Aviso**: Após esta parte, você deve configurar as Políticas de Firewall em seu FortiGate para permitir ou permitir o tráfego de seu dispositivo para Acesso Seguro e de Acesso Seguro para as redes que você deseja rotear o tráfego.

Neste ponto, você tem sua VPN configurada e estabelecida para acesso seguro; agora, você deve redirecionar o tráfego para acesso seguro para proteger seu tráfego ou acesso a seus aplicativos privados por trás do firewall FortiGate.

• Navegue até Network > Policy Routes

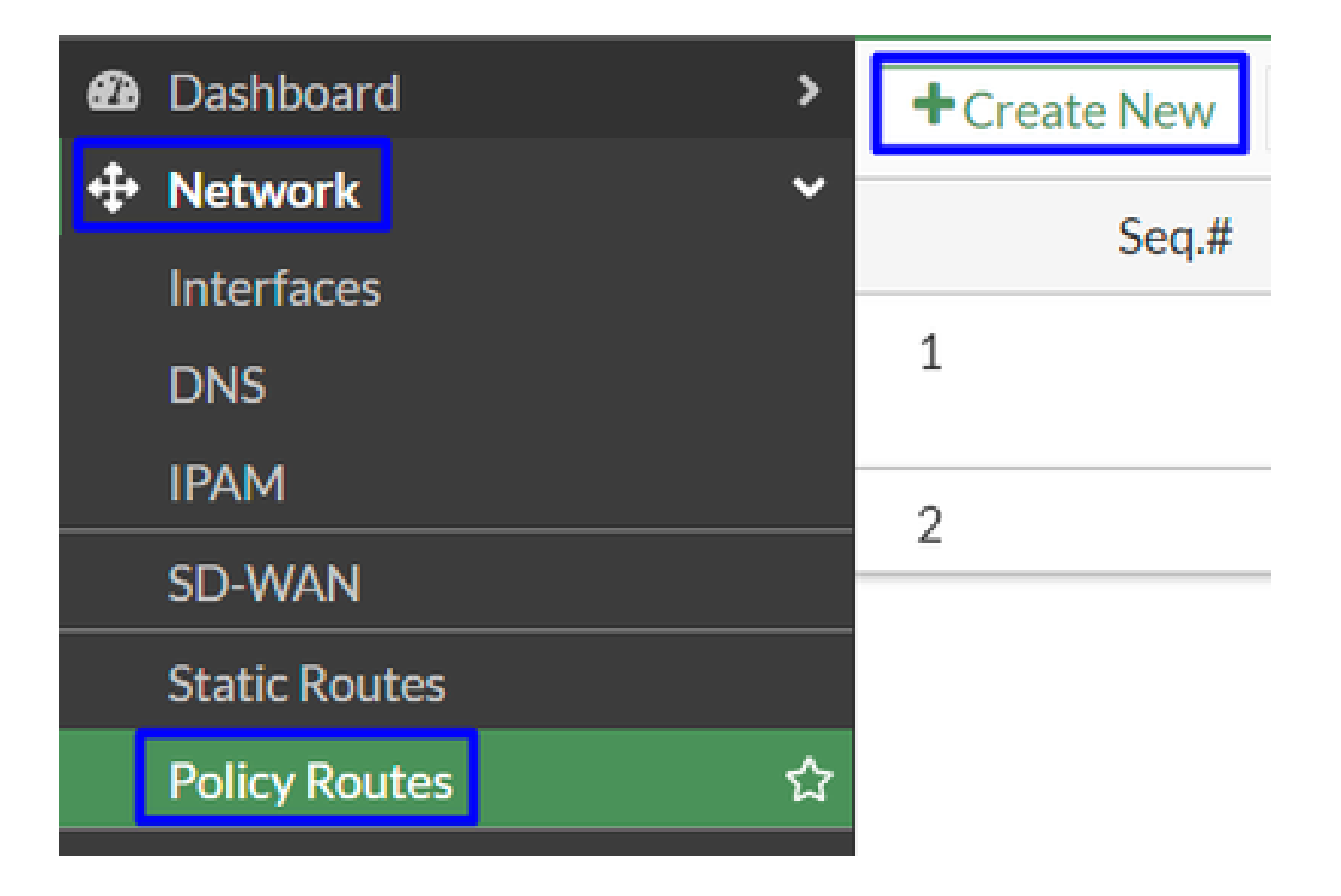

Configurar a política

| If incoming traffic mate        | hes:                                | If incoming traffic mate | ches:                                      |
|---------------------------------|-------------------------------------|--------------------------|--------------------------------------------|
| Incoming interface              | +                                   | Incoming interface       | 🕅 LAN (port2) 🗶                            |
| Source Address<br>IP/Netmask    |                                     | Source Address           | +                                          |
|                                 | 0                                   | IP/Netmask               | 192.168.100.0/255.255.255.0                |
| Addresses                       | +                                   |                          | 0                                          |
| Destination Address             |                                     | Addresses                | +                                          |
| IP/Netmask                      |                                     | Destination Address      |                                            |
|                                 | 0                                   | IP/Netmask               |                                            |
| Addresses                       | +                                   |                          | 0                                          |
| Internet service                | +                                   | Addresses                | 🗐 all 🛛 🗙                                  |
| Protocol                        | TCP UDP SCTP ANY Specify            | Internet service         | + +                                        |
| Type of service                 | 0<br>0x00 Bit Mask 0x00             | Protocol                 | TCP   UDP   SCTP   ANY   Specify     0   0 |
| Then:                           |                                     | Type of service          | 0x00 Bit Mask 0x00                         |
| Action                          | Forward Traffic Stop Policy Routing | Then:                    |                                            |
| Outgoing interface 🌑            | CSA 🔻                               | Action                   | Forward Traffic Stop Policy Routing        |
| Gateway address                 |                                     | Outgoing interface       |                                            |
| Comments Write a comment // 0/2 |                                     | Gateway address          | 169.254.0.2                                |
| Status                          | Enabled Object Disabled             | Comments                 | Write a comment                            |
|                                 |                                     | Status                   | • Enabled 🔮 Disabled                       |

If Incoming traffic matches

٠

- Incoming Interface : Escolha a interface de onde você planejou redirecionar o tráfego para o Secure Access (origem do tráfego)
- Source Address
  - · IP/Netmask : use esta opção apenas se você rotear uma sub-rede de uma interface
    - Addresses : use esta opção se você tiver o objeto criado e a origem do tráfego vier de várias interfaces e várias sub-redes
- Destination Addresses
  - Addresses: Escolher all

- Protocol: Escolher ANY
- Then
  - Action: Choose Forward Traffic
- Outgoing Interface : Escolha a interface de túnel que você modificou na etapa, Configurar interface de túnel
- Gateway Address: Configure o IP remoto configurado na etapa, <u>RemoteIPNetmask</u>
- Status : Escolher Habilitado

Clique **OK** para salvar a configuração. Agora, você está pronto para verificar se o tráfego de seus dispositivos foi roteado novamente para o Secure Access.

#### Verificar

Para verificar se o tráfego da sua máquina foi redirecionado para o Secure Access, você tem duas opções: você pode verificar na Internet e seu IP público ou executar o próximo comando com curl:

#### <#root>

```
C:\Windows\system32>curl ipinfo.io { "ip": "151.186.197.1", "city": "Frankfurt am Main", "region": "Hes
```

O intervalo público de onde você pode ver seu tráfego é de:

Min Host:151.186.176.1

Max Host :151.186.207.254

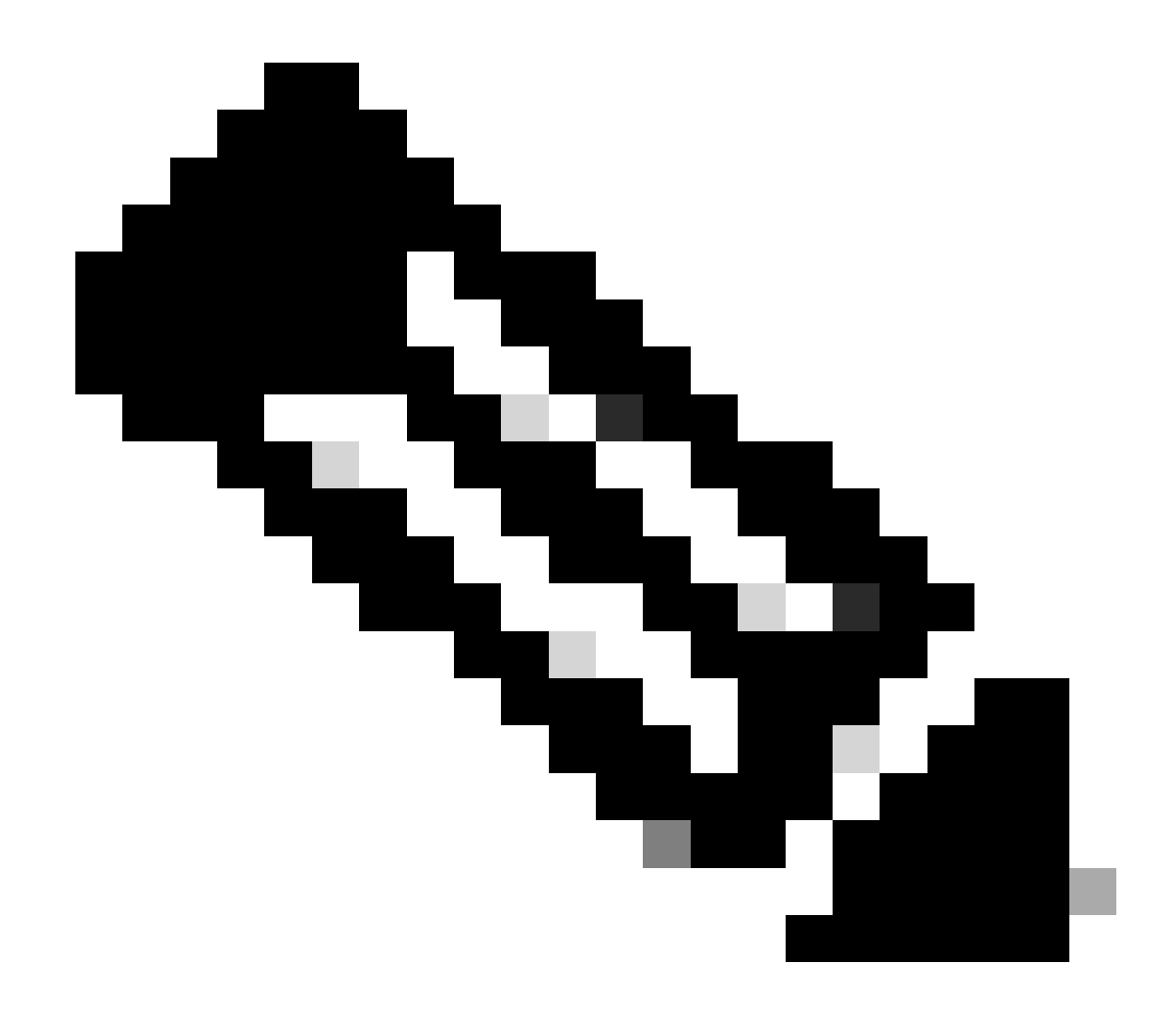

Observação: esses IPs estão sujeitos a alterações, o que significa que a Cisco provavelmente estenderá esse intervalo no futuro.

Se você vir a alteração de seu IP público, isso significa que você está sendo protegido pelo Secure Access e agora você pode configurar seu aplicativo privado no painel do Secure Access para acessar seus aplicativos de VPNaaS ou ZTNA.

### Sobre esta tradução

A Cisco traduziu este documento com a ajuda de tecnologias de tradução automática e humana para oferecer conteúdo de suporte aos seus usuários no seu próprio idioma, independentemente da localização.

Observe que mesmo a melhor tradução automática não será tão precisa quanto as realizadas por um tradutor profissional.

A Cisco Systems, Inc. não se responsabiliza pela precisão destas traduções e recomenda que o documento original em inglês (link fornecido) seja sempre consultado.